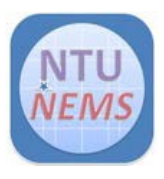

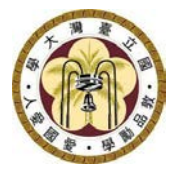

# **Oxford PECVD** 使用者操作手册

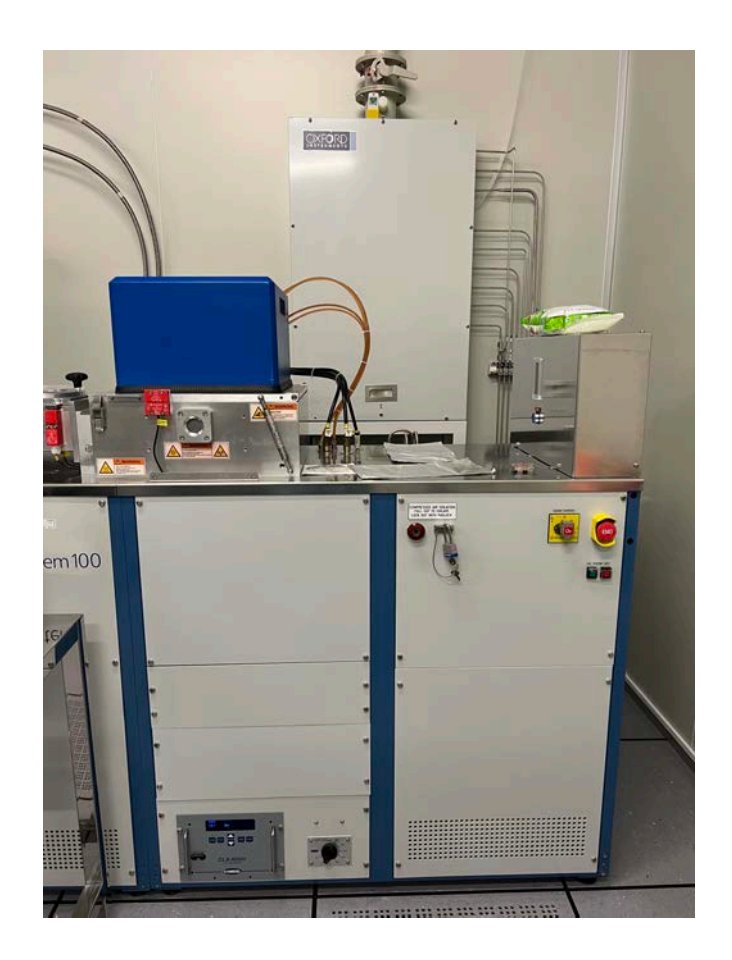

廠商: Oxford 儀器: PECVD 地點: 卓越研究大樓 2F 無塵室 爐管區 聯絡: 02-3366-5064; <u>nems@mail.nems.ntu.edu.tw</u> 撰寫/校稿: 陳昱達/吳政儒 版本: 1.0 (April 2023)

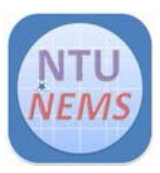

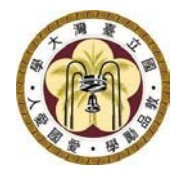

# 目錄

| 1 | 使   | 用限制                 | 3                       |
|---|-----|---------------------|-------------------------|
| 2 | 使   | 用前檢查清單              | 3                       |
| 3 | 儀   | 器操作程序               | 5                       |
|   | 3.1 | 介面介紹                | 5                       |
|   | 3.2 | 破真空                 | 6                       |
|   | 3.3 | 放置樣本                | 7                       |
|   | 3.4 | 抽真空                 | 9                       |
|   | 3.5 | 設定自動製程              |                         |
|   | 3.6 | 調整載盤溫度              |                         |
|   | 3.7 | 設定清腔製程              |                         |
| 4 | 使   | 用後檢查清單              |                         |
| 5 | 常」  | 見狀況排除 <b>Erro</b> r | ! Bookmark not defined. |

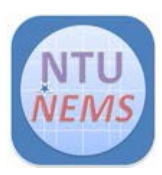

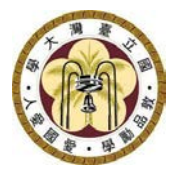

## 1 使用限制

- 只有已通過訓練及檢定之使用者允許操作本儀器
- 嚴禁 PI (polyimide) 膠帶、光阻(photoresist)材料,金屬可
- 樣本最大尺寸為 8 时晶圓,可用破片,晶圓,晶片,晶粒
- 目前本儀器可鍍非晶砂(a-silicon)、氧化物(oxides)、氮化物(nitrides)

# 2 使用前檢查清單

□製程冷卻水工作壓力>2 kg/cm<sup>2</sup>
刷開卡機後・如 Figure 1 所示・
□檢查狀態信號燈確定全為綠燈
□檢查 loadlock 指示燈及壓力<7 x 10<sup>-2</sup> Torr
□檢查反應腔體指示燈及壓力約在 1 mTorr
□檢查載盤位置是否在 loadlock

注意:請立即通知中心人員如果任一檢查項目未符合初始狀態!!

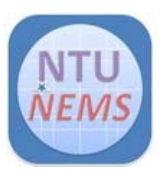

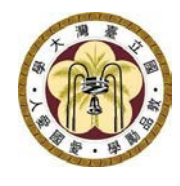

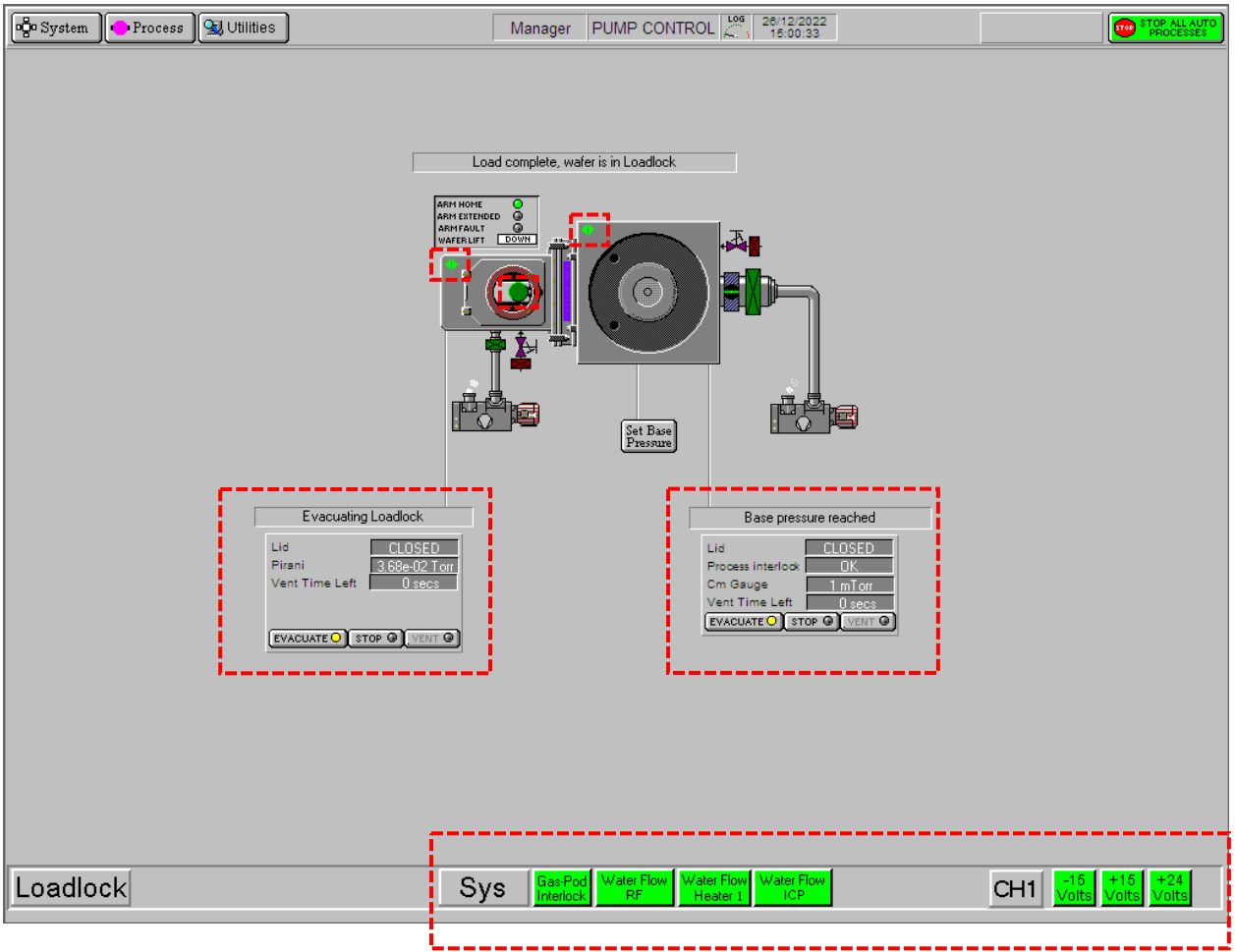

Figure 1 儀器控制介面

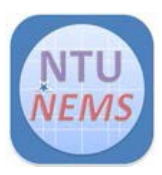

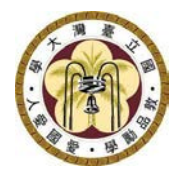

# 3 儀器操作程序

### 3.1 介面介紹

使用者主要會進入 System → Pumping 功能去監測 PECVD 系統,樣品載盤 位置及幫浦抽氣情形,其他項目如 Figure 2 所示則禁止進入,如果誤觸進入 Service 及其他項目請立即通知中心人員

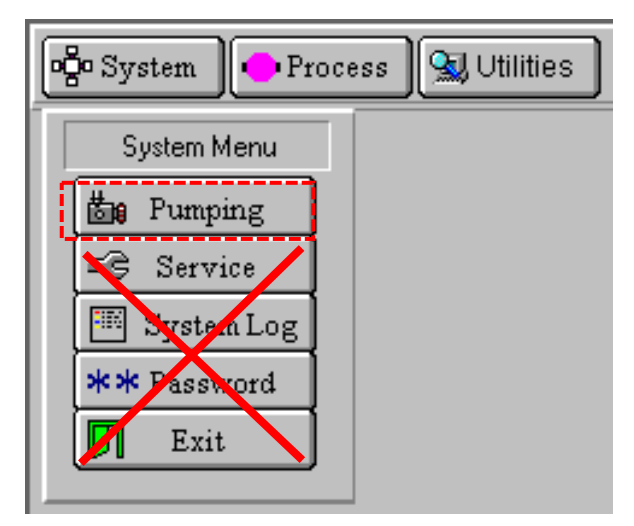

Figure 2 System Menu

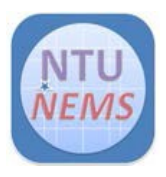

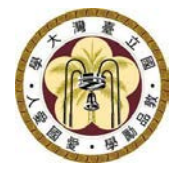

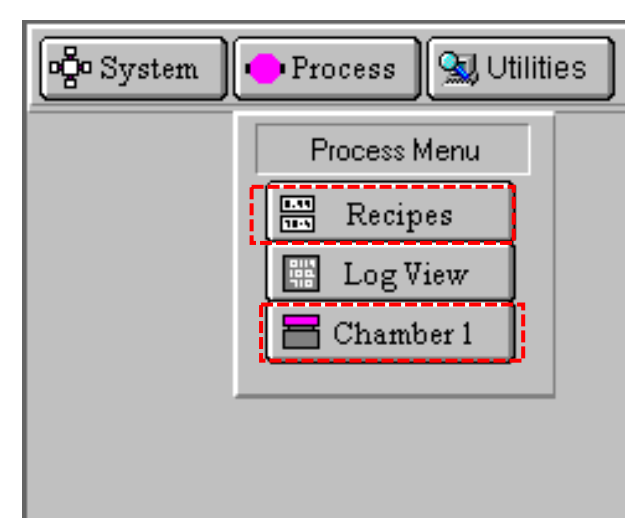

Figure 3 Process Menu

Process 下,使用者主要會使用 Recipes 及 Chamber 1 兩功能,如上圖 Figure 3 所示,各功能解釋如下,

Recipes: 编辑、载入及執行製程

Chamber 1: 反應腔體狀態, 製程控制, 調整載盤溫度

#### 3.2 破真空

STOP → Wafer has finished processing → √OK → VENT · 系統會先通氮 氣,清洗整個 loadlock 腔體,之後 mechanical pump 閥門關閉, vent 閥 門持續通氮氣,進行破真空,總時間大約需 180s,倒數至 90s 及壓力達穩 定時,則可開腔門(須為第一道製程或單純破真空,如為第二道製程後,則 建議完成所需破真空秒數)

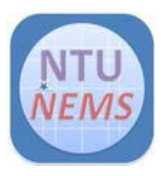

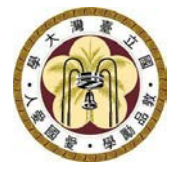

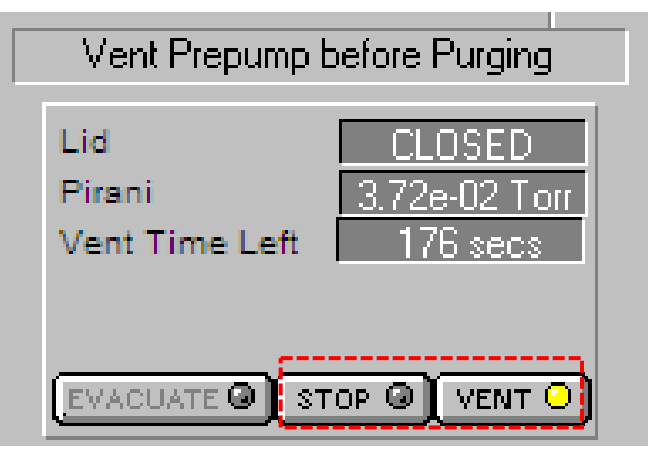

Figure 4 Loadlock 狀態示意圖

#### 3.3 放置樣本

打開腔門開關 · 注意載盤高溫以防燙傷 · 查看載盤位置 · 利用夾子確定載盤 確實對齊對位 pin · 最大尺寸可放置 8 吋晶圓 · 嚴禁放置 PI 膠帶及光阻

注意: 放置樣品後,請檢查 ARM HOME 狀態信號燈為綠燈

| ARM HOME     | 0    |
|--------------|------|
| ARM EXTENDED | 0    |
| ARMFAULT     | 0    |
| WAFER LIFT   | DOWN |
|              |      |

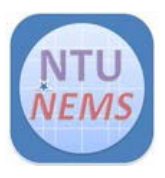

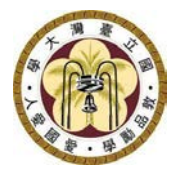

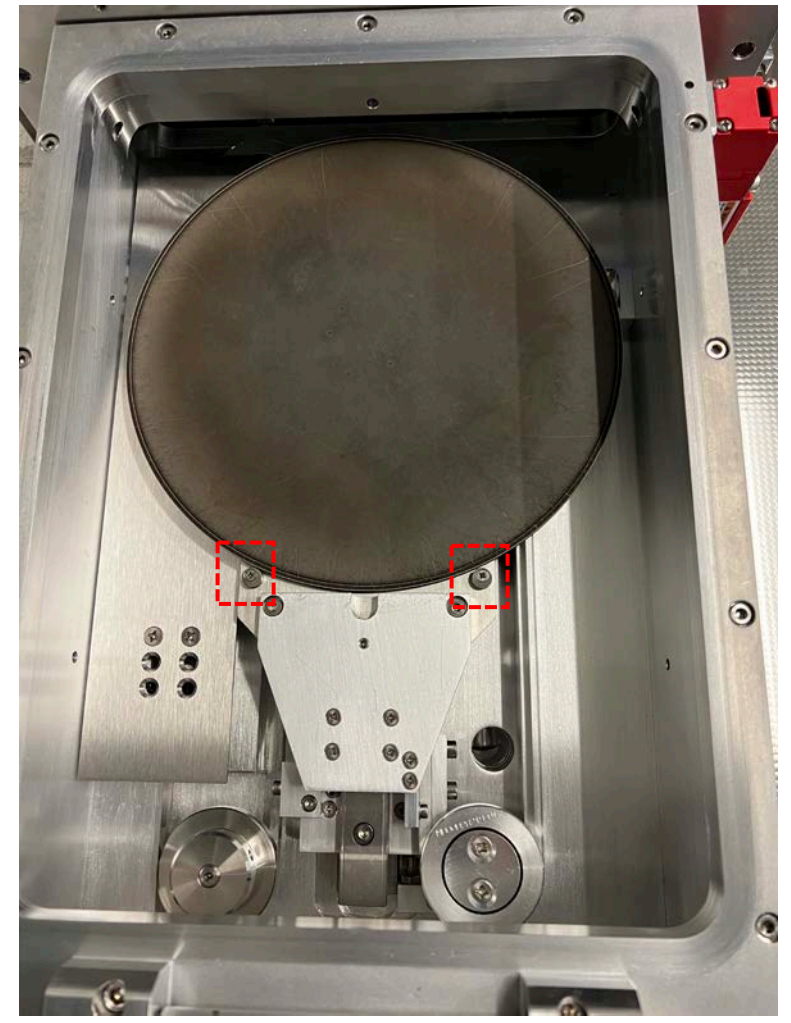

Figure 5 Loadlock 內部對位 pin 位置

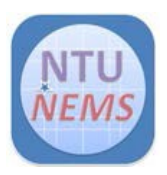

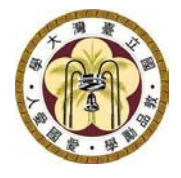

#### 3.4 抽真空

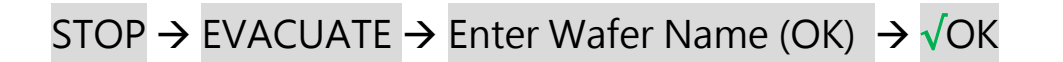

| Evacuating Loadlock             |                                   |  |  |  |  |
|---------------------------------|-----------------------------------|--|--|--|--|
| Lid<br>Pirani<br>Vent Time Left | CLOSED<br>3.68e-02 Torr<br>0 secs |  |  |  |  |
|                                 |                                   |  |  |  |  |

Figure 6 Loadlock 狀態示意圖

沒有命名晶圓名字在系統上不會顯示綠色載盤位置·無法啟動自動製程·抽 真空直到氣壓顯示小於 7x 10<sup>-2</sup> Torr·並且指示燈亮起

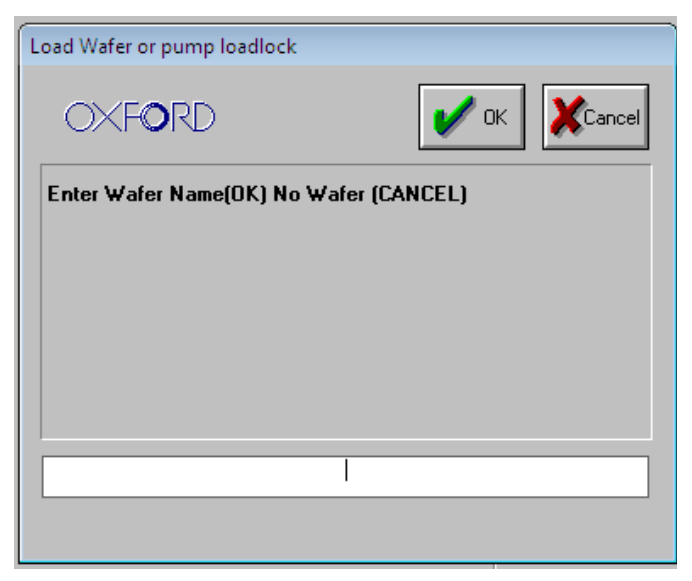

Figure 7 晶圓命名視窗

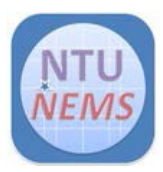

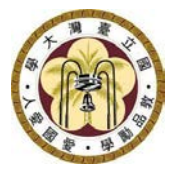

#### 3.5 設定自動製程

Process → Recipes → Automatic → Load → 選取製程 → 設定製程時間 →

√OK → Run

如果選取另一個製程,系統要求是否 Overwrite current recipe 請按 √Yes

| Load Recipe                |        |
|----------------------------|--------|
| OXFORD                     | Ves No |
| Overwrite current recipe : |        |
| a-Si-300C ?                |        |
|                            |        |
|                            |        |
|                            |        |
|                            |        |
|                            |        |
|                            |        |

Figure 8 Recipe 覆寫視窗

製程選項視窗會出現,請選擇所需要的製程,並按√OK,即可看到該製程的 完整步驟,在選擇與製程名稱相同之製程步驟,可進入 Process Step Editor 編輯,修改所須製程時間(STEP TIME)。製程時間則由所需膜厚(nm)和所 鍍材料的沉積速率(Å/s)所決定,Table 1 則提供了本儀器常見鍍膜材料的沉 積速率。

注意:使用者只可更改製程的時間 (STEP TIME),其餘參數請勿更改

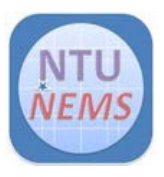

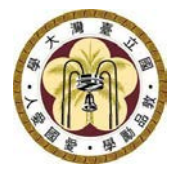

| Load Recipe                                             |                                                                                                    |   |                  |  |  |
|---------------------------------------------------------|----------------------------------------------------------------------------------------------------|---|------------------|--|--|
| Recipe Name                                             |                                                                                                    |   |                  |  |  |
| Si                                                      | iO2-300C                                                                                                    |   | OXFORD           |  |  |
| m<br>Pu<br>Si<br>Si<br>Si<br>Si<br>Si<br>Si<br>Si<br>Ti | uuti<br>ump Purge<br>iNx-100C-HF Only<br>iNx-200C-HF Only<br>iNx-280C-HF Only<br>iNx-300C-Dual Frequency<br>iNx-300C-HF Only<br>iO2-100C<br>iO2-200C<br>iO2-280C<br>iO2-300C<br>iO2-300C<br>iO2-300C-YANG<br>iO2-SiNX-SiO2-300C-N&M<br>imLab N-Rich HF SiNx 250C |   | Cancel<br>Delete |  |  |
| Ti<br>Ti                                                | imLab SiNx-250C-HF Only<br>imLab SiO2+SiNx 300                                                                                                    | - |                  |  |  |

Figure 9 鍍膜製程列表

| - System - Proces                  | ss 🖳 🖳 Utilities                                             | )                                                                                    | Manager | RECIPE |
|------------------------------------|--------------------------------------------------------------|--------------------------------------------------------------------------------------|---------|--------|
| Automatic O<br>Manual O<br>Clean O | Recipe Name<br>Data Log Interval<br>Created<br>Recipe Length | Si02-300C<br>00 00 05<br>21-Dec-22 4:43:04 pm<br>0000:21:30                          |         | -1     |
|                                    | 1. Pump<br>2. Preheat<br>3. Si024<br>4. Pump                 | Step Commands<br>Edit Step<br>Repeat Step<br>Loop Step<br>Insert Step<br>Delete Step |         |        |
|                                    |                                                              | Cancel                                                                               |         |        |

Figure 10 進入編輯製程步驟

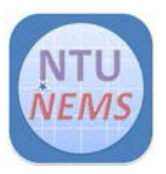

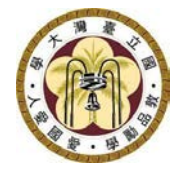

| 📲 System 🕒 Process 🔚 Utilities |                        |                           |  |
|--------------------------------|------------------------|---------------------------|--|
| Process Step                   | Editor                 | Step                      |  |
| START STOP PAUSE JUMP          | STEP TIME<br>00_15_00_ | TABLE HEATER Deg.C<br>300 |  |
|                                |                        |                           |  |

Figure 11 修改製程時間

參考資料:

|                                  | 沉積速率 (Å/s) |
|----------------------------------|------------|
| Amorphous Silicon (a-Si) @300 °C | 30         |
| Silicon Oxide 300 °C             | 14.6       |
| Silicon Nitride 300 °C           | 4.6        |

Table 1 常見材料的沉積速率

#### 3.6 調整載盤溫度

升高載盤溫度可依照 Figure 10~12 的步驟執行,如果需執行較低溫製程(小於 300C),請事先通知中心人員在預約時間前降溫,因為降溫需時較久,改 變載盤溫度程序如下

SET TABLE HEATER DegC  $\rightarrow$  START  $\rightarrow$  Table temperature not in

tolerance  $\rightarrow$  Stop  $\rightarrow$  YELLOW ALERT  $\rightarrow$  Accept

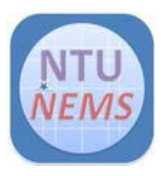

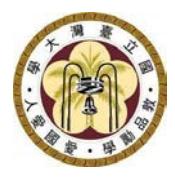

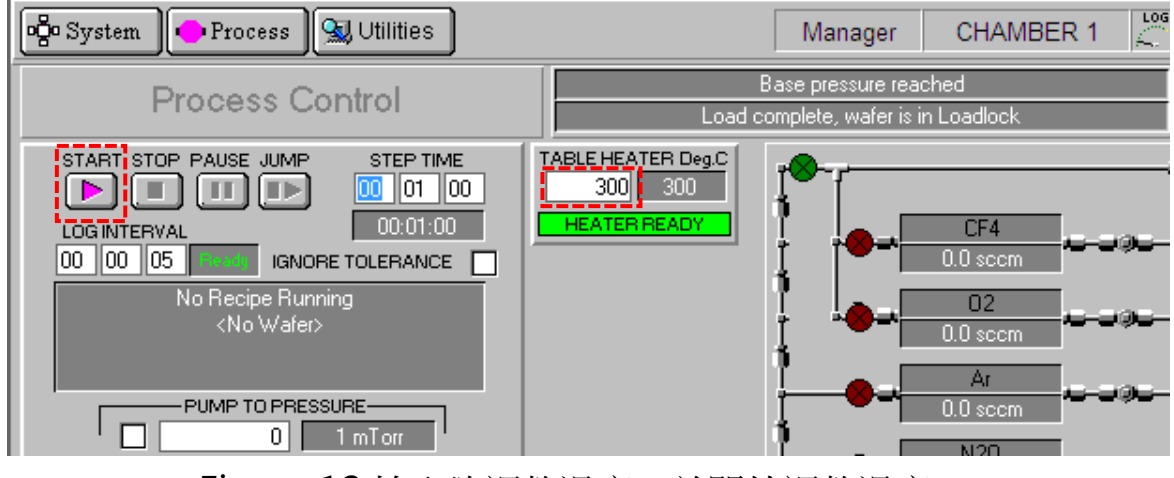

Figure 12 輸入欲調整溫度,並開始調整溫度

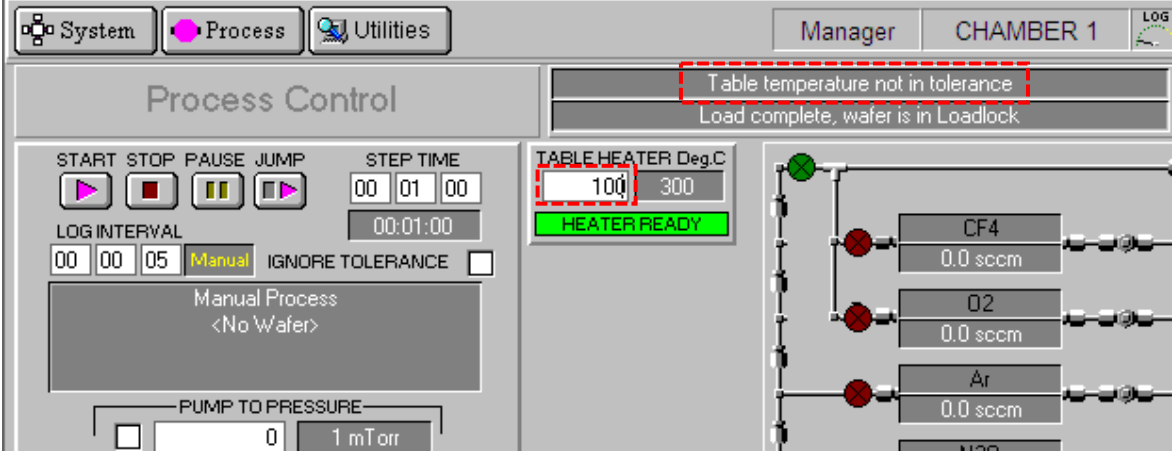

Figure 13 開始調整,視窗顯示溫度 not in tolerance

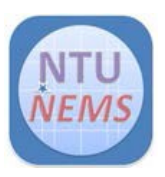

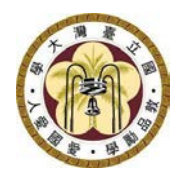

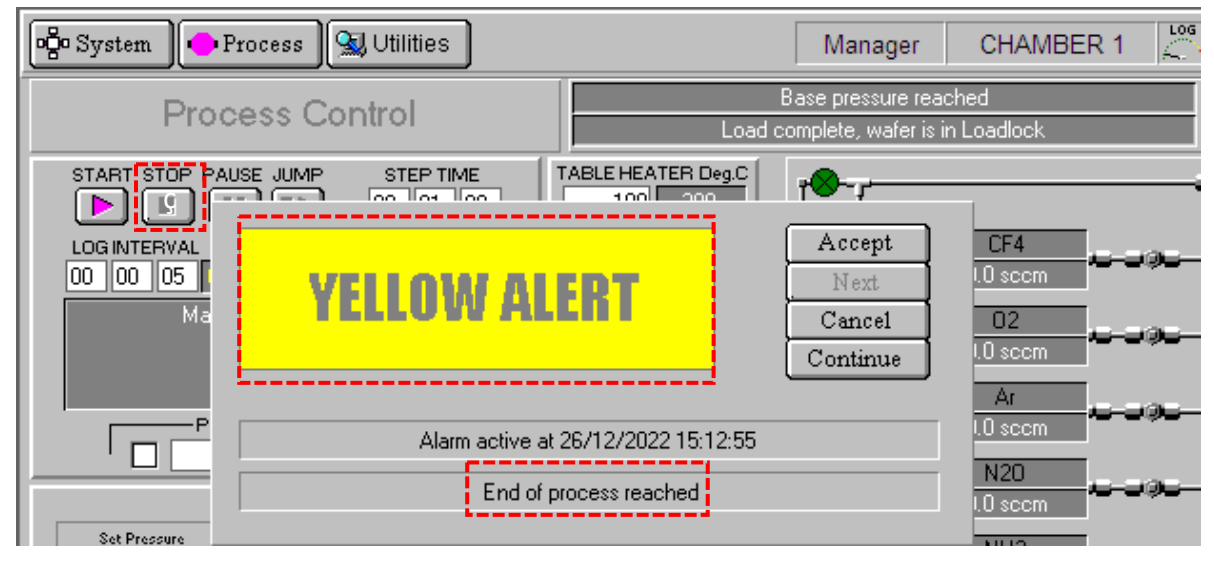

Figure 14 製程結束視窗

#### 3.7 設定清腔製程

設定清腔製程前,需手動移動載盤至反應腔體中,點選 loadlock 中的緣 色載盤,會出現向右黃色箭頭,和藍色路徑,點選路徑尾端反應腔體後, 則載盤會開始移動至反應腔體

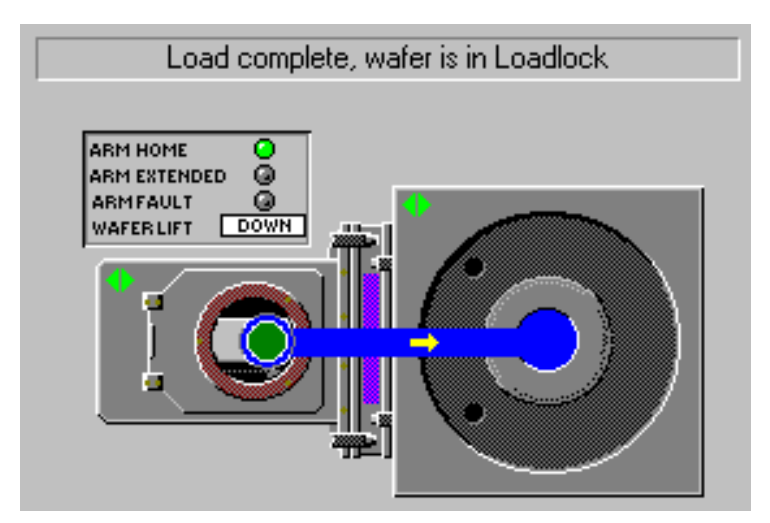

Figure 15 點選綠色載盤顯示出可移動路徑至反應腔體

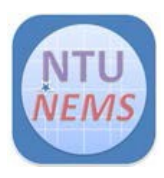

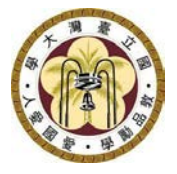

載盤移動完成後則會如 Figure16 所示,綠色載盤轉移至反應腔體

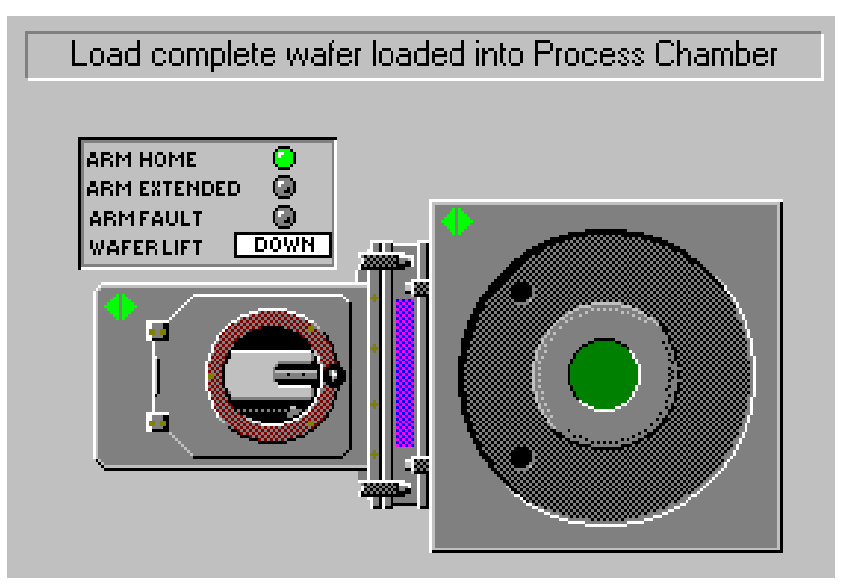

Figure 16 載盤移動至反應腔體

設定清腔製程時,需進入 Process → Recipes → Clean → Load → Clean-300C → √OK → Run 中心規定清腔製程需要在 300C 下進行,因此如果之前執行非 300 C 製 程,需先調整載盤溫度至 300C 在進行清腔

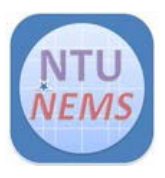

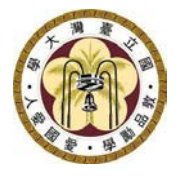

| Load Recipe                                   |        |
|-----------------------------------------------|--------|
| Recipe Name                                   |        |
| Clean-300C                                    | OXFORD |
| .Clean-300C<br>01<br>Clean-200C<br>Clean-300C | Cancel |
|                                               |        |

Figure 17 清腔製程列表

清腔程序完成後,請依相同步驟,手動移動載盤至 loadlock

注意: 清腔時請勿刷關,違者罰 10 倍之使用費!!

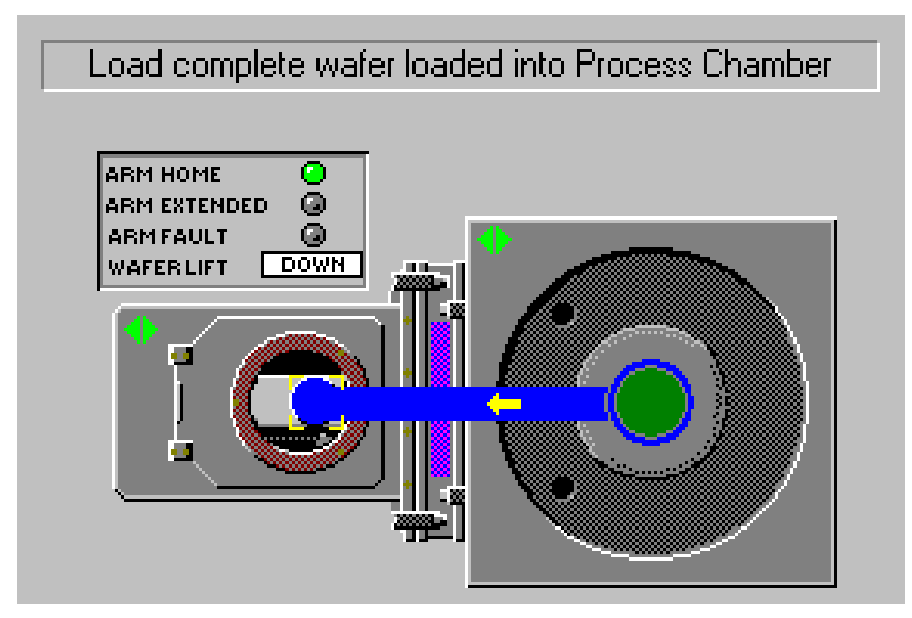

Figure 18 點選綠色載盤顯示出可移動路徑至 loadlock

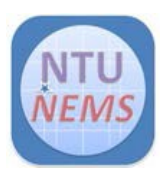

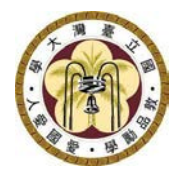

# 4 使用後檢查清單

刷關前,請復歸為初始狀態

□檢查狀態信號燈確定全為綠燈

□檢查 loadlock 指示燈及壓力<7 x 10<sup>-2</sup> Torr

□檢查反應腔體指示燈及壓力約在1 mTorr

□檢查載盤位置是否手動移回 loadlock

檢查確定一切沒問題後,則可刷關卡機!!